Per prenotare on line i colloqui di un docente è necessario collegarsi al Registro elettronico e selezionare la voce Colloqui.

Istituto di Istruzione Superiore "MASTERCOM" **EDOARDO BIANCHINI** Colloquio (3) **∢** Indietro Avanti 🕨 Voti ŀ Lun, 10 dic Mar, 11 dic Mer, 12 dic Gio, 13 dic Ven, 14 dic Sab, 15 dic LATINO MATEMATICA 10:30 - 11:30 Prof. Bianchi RELIGIONE 11:00 - 12:00 Prof. Einstein SCIENZE 11:00 - 12:30 ITALIANO RELIGIONE 10:00 - 11:00 Prof. Ferrari ŀ 09:00 - 10:00 Prof. Einstein Assenze 11:00 - 1 Prof. Pelli Prof. Verdi Prenotato Non disponibile Prenotato Prenota GRECO 11:30 - 12:30 Prof. Rossi LATINO 12:00 - 13:00 Prof. Verdi ŀ Comunicazioni ITALIANO 17:40 - 18:40 Prof. Accordi INGLESE 11:00 - 11:45 Prof. Alighieri GRECO 08:00 - 09:00 Prof. Rossi ŀ Pagelle Prenota Prenota Non disponibile Lun, 10 dic Mar, 11 dic Mer, 12 dic Gio, 13 dic Ven, 14 dic Sab, 15 dic ŀ Argomenti þ. Compit Data Materia 20-12-2012, 16:17-17:17 STORIA Note disciplinari 13-12-2012, 10:00-11:00 ITALIANO Agenda 12-12-2012, 11:00-12:30 SCIENZE Collogui ..... TÀLECAU

Comparirà la seguente schermata con il colloqui possibili:

Se è disponibile almeno un posto, basterà premere il tasto "Prenota".

Una volta prenotato, il pulsante da verde diventerà azzurro con la scritta "Prenotato"; nel caso non ci fosse più posto verrà scritto "Non disponibile".

Se non c'è nessuna scritta all'interno dell'ora di colloquio vuol dire che il docente non ha indicato il numero di posti disponibili e quindi non c'è bisogno di prenotare.

Premendo il tasto verde "Prenota" apparirà questa schermata:

|    | <b>∢</b> Ind           | letro                   |                   |                                                  | Avanti                                       |
|----|------------------------|-------------------------|-------------------|--------------------------------------------------|----------------------------------------------|
| ŀ  | Lt                     |                         | C 3 dic           | Ven, 14 dic                                      | Sab, 15 dic                                  |
| þ  | MATE<br>10:30<br>Prof. | ITALIANO                | <b>×</b><br>10    | LATINO<br>08:00 - 09:00<br>Prof. Verdi           | RELIGIONE<br>09:00 - 10:00<br>Prof. Einstein |
| ŀ  | GREC<br>11:30          | 17:40 - 18:40           | ato               | Non disponibile                                  | Prenota                                      |
| j. | Prof. I                | Prof. Accordi           | 15<br>ri<br>mbile | GRECO<br>08:00 - 09:00<br>Prof. Rossi<br>Prenota |                                              |
| ŀ  | L                      | Annulla                 | Prenota           | Ven, 14 dic                                      | Sab, 15 dic                                  |
| þ  |                        | Data                    | Mater             | ria                                              |                                              |
|    |                        | 20-12-2012, 16:17-17:17 | STOR              | A                                                |                                              |
|    |                        | 13-12-2012, 10:00-11:00 | ITALIA            | NO                                               |                                              |
|    |                        | 12-12-2012 11:00-12:30  | SCIEN             | 75                                               |                                              |

e premendo il pulsante Prenota si confermerà la prenotazione.